## ARTSTOR

### Artstor is the most extensive image resource for educational and scholarly use

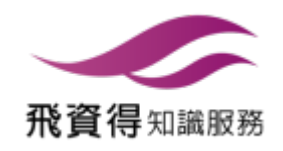

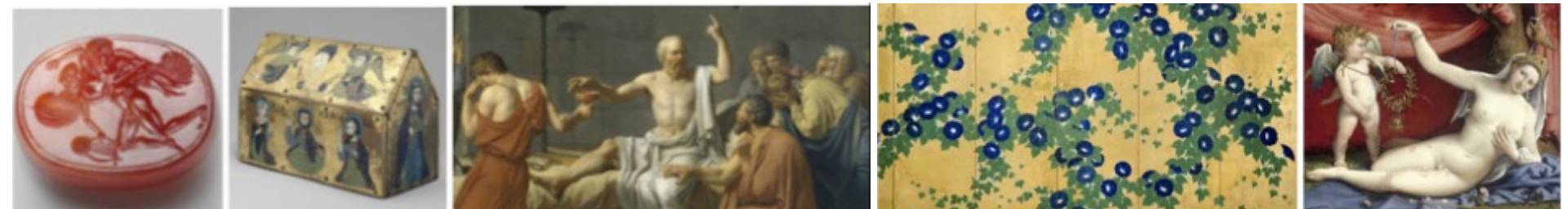

### Agenda:

- 1. About ARTstor
- 2. What you can find in ARTstor
- 3. Tools and features
- 4. How to use ARTstor
- 5. Personal Collections
- 6. Copyright and the Artstor Digital Library

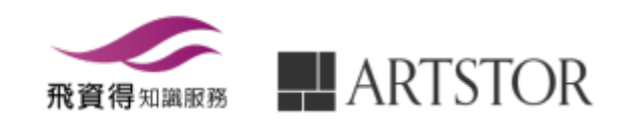

### About ARTstor?

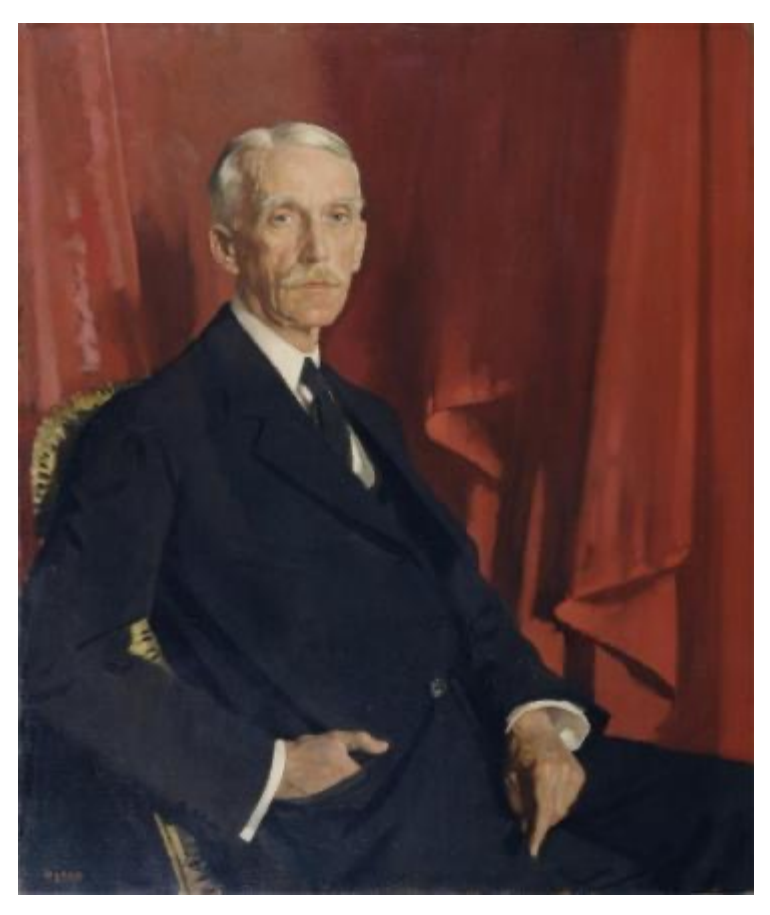

William Orpen Portrait of Andrew W. Mellon 1924 The Frick Collection

### Mission

Artstor is a not-for-profit organization committed to enhancing scholarship and teaching through the use of digital images and media.

Our primary goals are to support educational and scholarly activities by assembling image collections from across many cultures and eras

### History

The first phase of Artstor involved partners in China, France, the UK, and the U.S.

The next stage of Artstor's development required establishing a broad and deep enough collection to support teaching needs in colleges and universities.

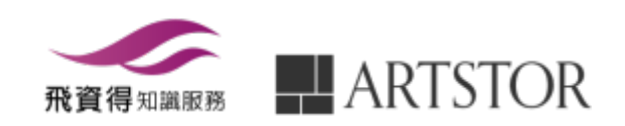

### What is in Artstor? (partial)

An online resource of more than 2.5 million images from some of the world's top museums, artists, libraries, scholars, and photo archives in a wide range of multidisciplinary content

- The Art Institute of Chicago
- The Metropolitan Museum of Art
- Asia Society
- Musee Guimet
- British Museum
- The Museum of Modern Art MOMA
- J. Paul Getty Museum
- National Gallery
- Staatliche Museen zu Berlin
- Smithsonian American Art Museum
- Harvard University
- Mark Rogovin

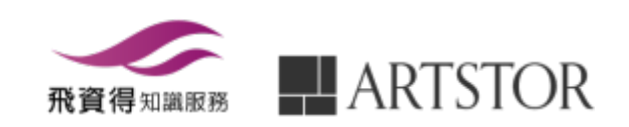

### What is in Artstor

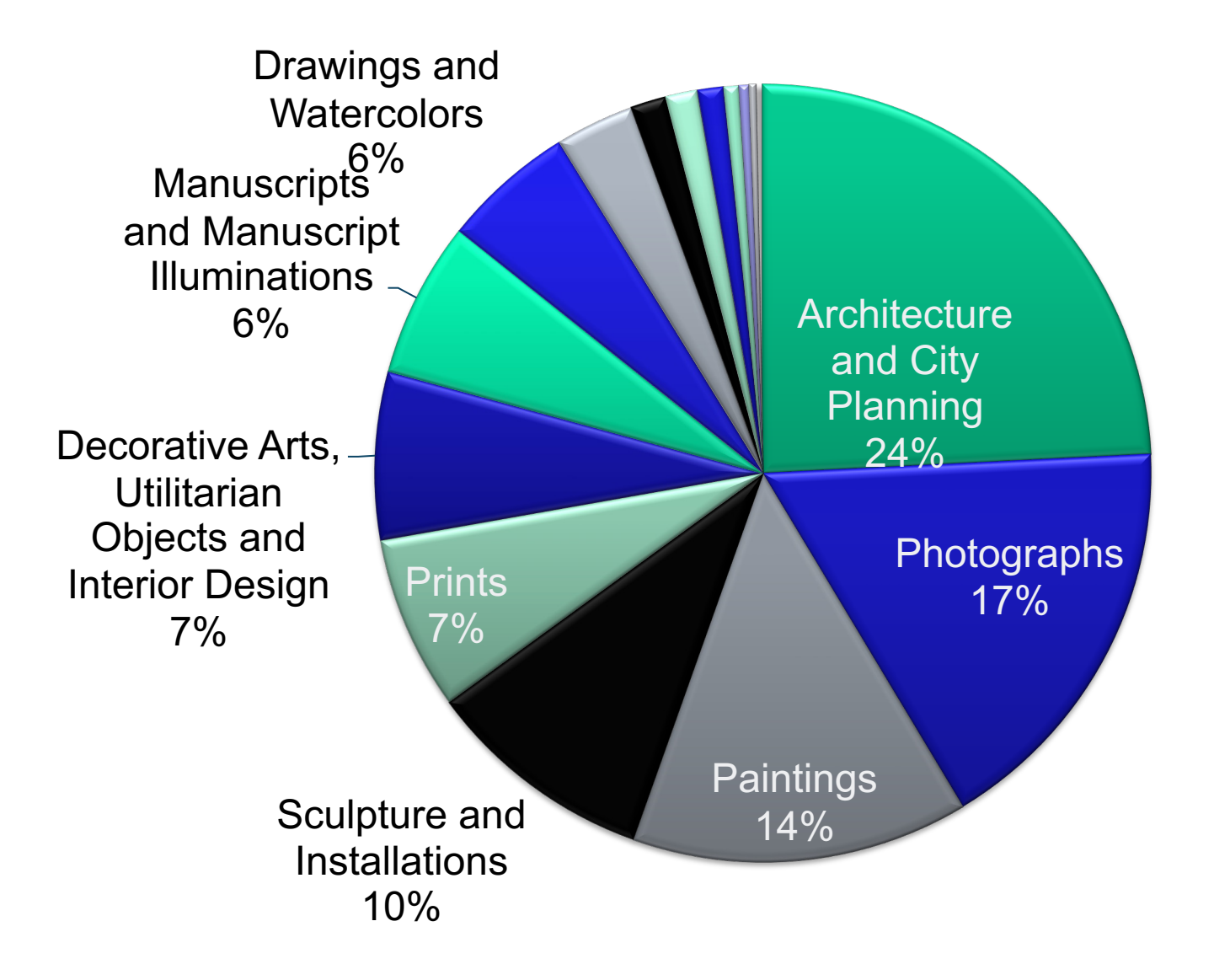

### What is in Artstor

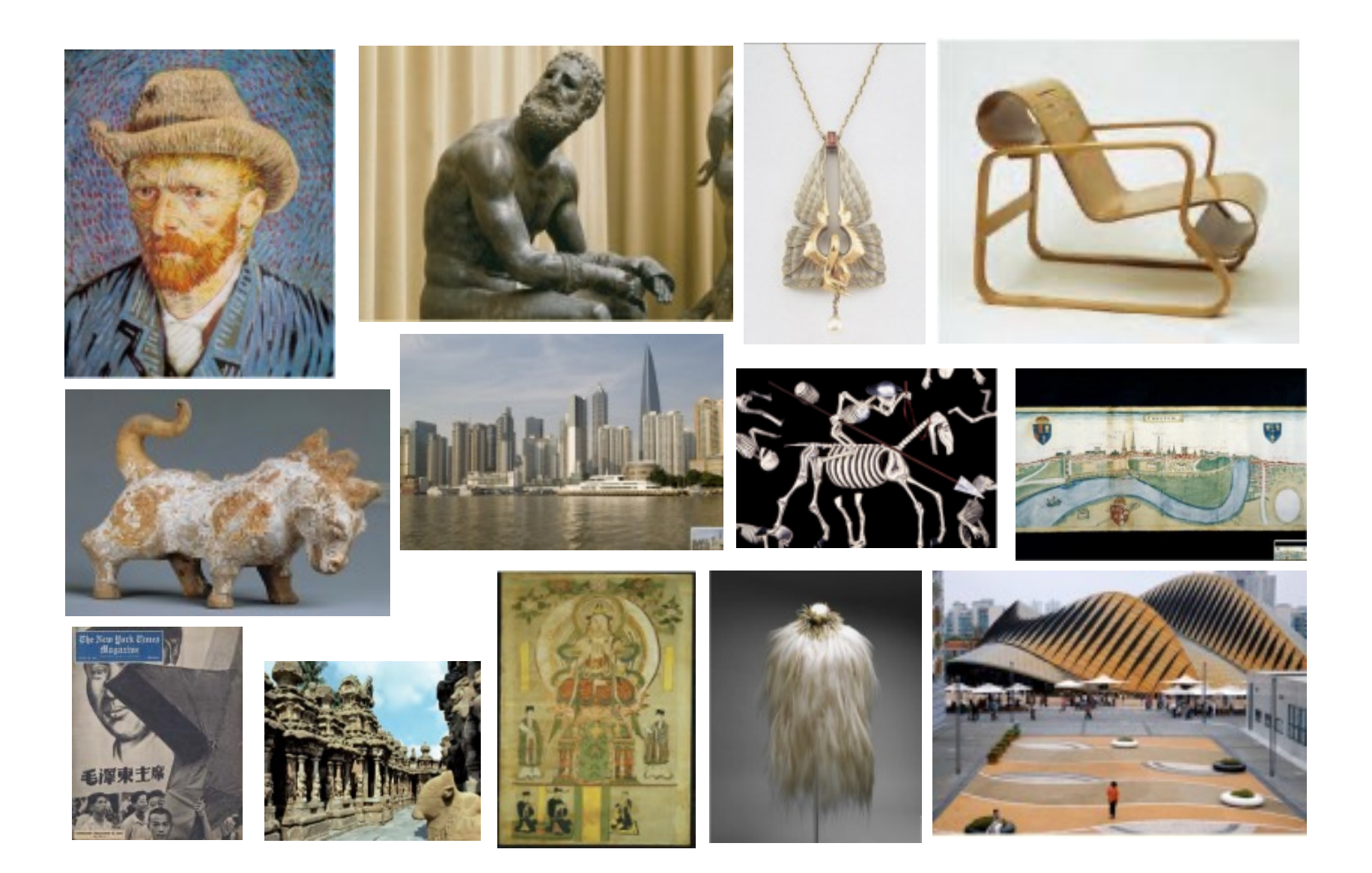

### Multidisciplinary

| African & African-<br>American Studies  | Design                                   | Maps & Geography           | Religious<br>Studies   |
|-----------------------------------------|------------------------------------------|----------------------------|------------------------|
| American Studies                        | Decorative Arts                          | Medieval Studies           | Renaissance<br>Studies |
| Anthropology                            | Fashion & Costume                        | Middle Eastern<br>Studies  | Theater &<br>Dance     |
| Architecture & The Built<br>Environment | History OF Medicine<br>& Natural Science | Music History              | Women's<br>Studies     |
| Asian Studies                           | Languages and<br>Literature              | Native American<br>Studies | Religious<br>Studies   |
| Classical Studies                       | Latin American<br>Studies                | Photography                |                        |

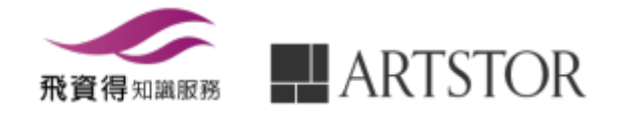

### Our users (partial)

- Rhode Island School of Design
- Yale University
- Cranbrook Academy of Art
- Maryland Institute College of Art
- Virginia Commonwealth University
- California Institute of the Arts
- Harvard University
- Brown University
- Columbia University
- Cornell University
- University of California, Los Angeles

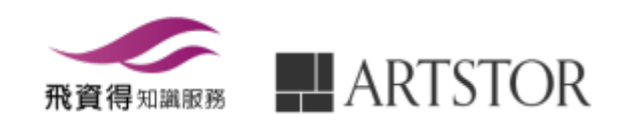

### Tools and features

- Image Comparisons
- Related Images

- Details and Duplicates
- Images for Academic Publishing
- Personal Collections

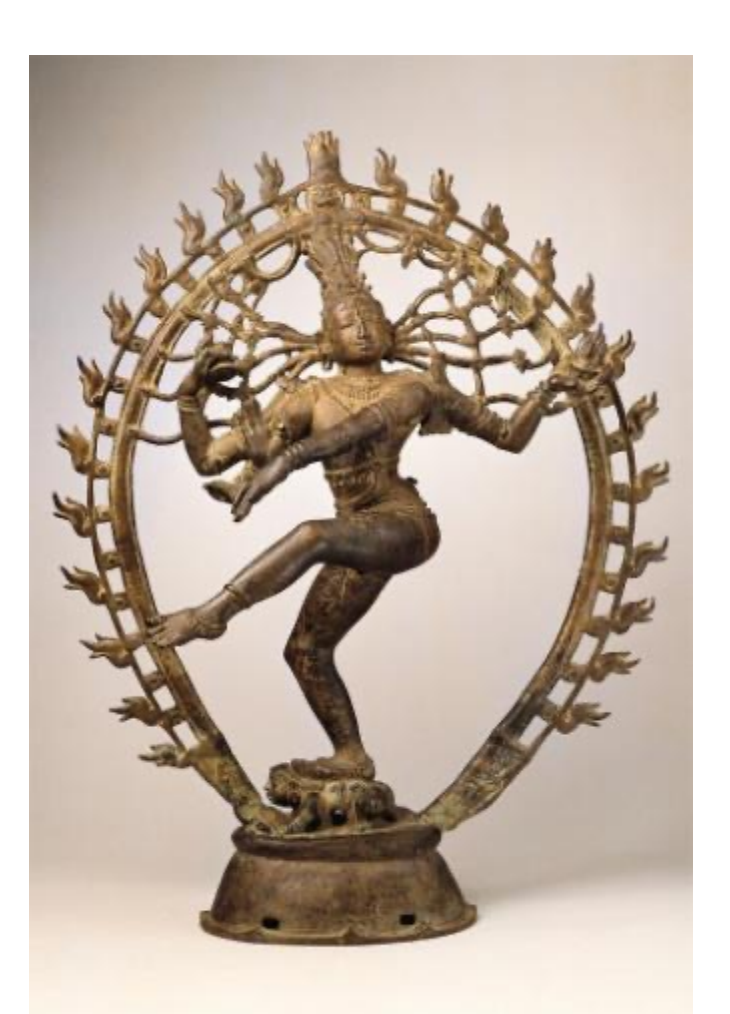

接下來針對這些功能一一做介紹並如何

- Keyword Search
- Image Groups
- Group to PPT
- Advanced Search

Virtual reality panoramas

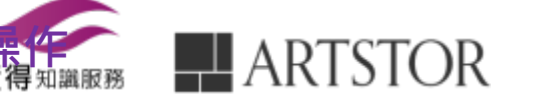

### Register for an Artstor user account

- 1. Download images from Artstor's **core collections** of 2.5+ million images,
- 2. Save and organize these images into groups
- 3. Export them to fully captioned **PowerPoint presentations**,
- **4. Upload your own images** to Artstor for use in your image groups.
- 5. Access Artstor off-campus for 120 days since their last on-campus login.

http://support.artstor.org/?article=register-for-an-artstor-account

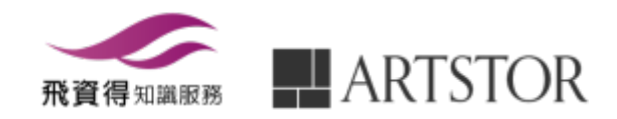

### Welcome Page

| ART                               | STOR                                                                                     |          | 0                         | 2 | Access provided b<br>Log in | y FlySheet Info-Aggregate Services<br>or <u>Register</u> to save images              |
|-----------------------------------|------------------------------------------------------------------------------------------|----------|---------------------------|---|-----------------------------|--------------------------------------------------------------------------------------|
| Home                              | Browse • Organize •                                                                      | Share •  | Support                   |   | •                           |                                                                                      |
| Art and<br>From the<br>Collection | Artstor Collections<br>Institutional Collections<br>Public Collections<br>My Collections | mal<br>3 | Search<br>Advanced Search |   | ٩                           |                                                                                      |
|                                   | Image Groups                                                                             |          |                           |   | 1.<br>2.<br>3.<br>4.        | Tools<br>Create an<br>account<br>Browse<br>Search                                    |
|                                   |                                                                                          |          |                           |   | Han<br>Rock<br>Cent         | nilton College: Geosciences<br>k Collection<br>k samples collected over two<br>uries |

### Browse

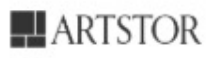

Art and From the Collection Welcome, flyinfoinc@gmail.com Access provided by FlySheet Info-Aggregate Se... Settings Log Out

Home Browse Vorganize Vorganize Vo

Institutional Collections

Artstor Collections

Public Collections My Collections

Image Groups

e▼ Support

- 1. ARTstor Collections : Core Collection from 100+ partners
- 2. Institutional Collections : Institutional Collection from JSTOR Forum
- 3. Public Collection : Image resources for public domain
- 4. Personal Collections : upload personal images
- 5. Image Group : Save and organize these images into groups

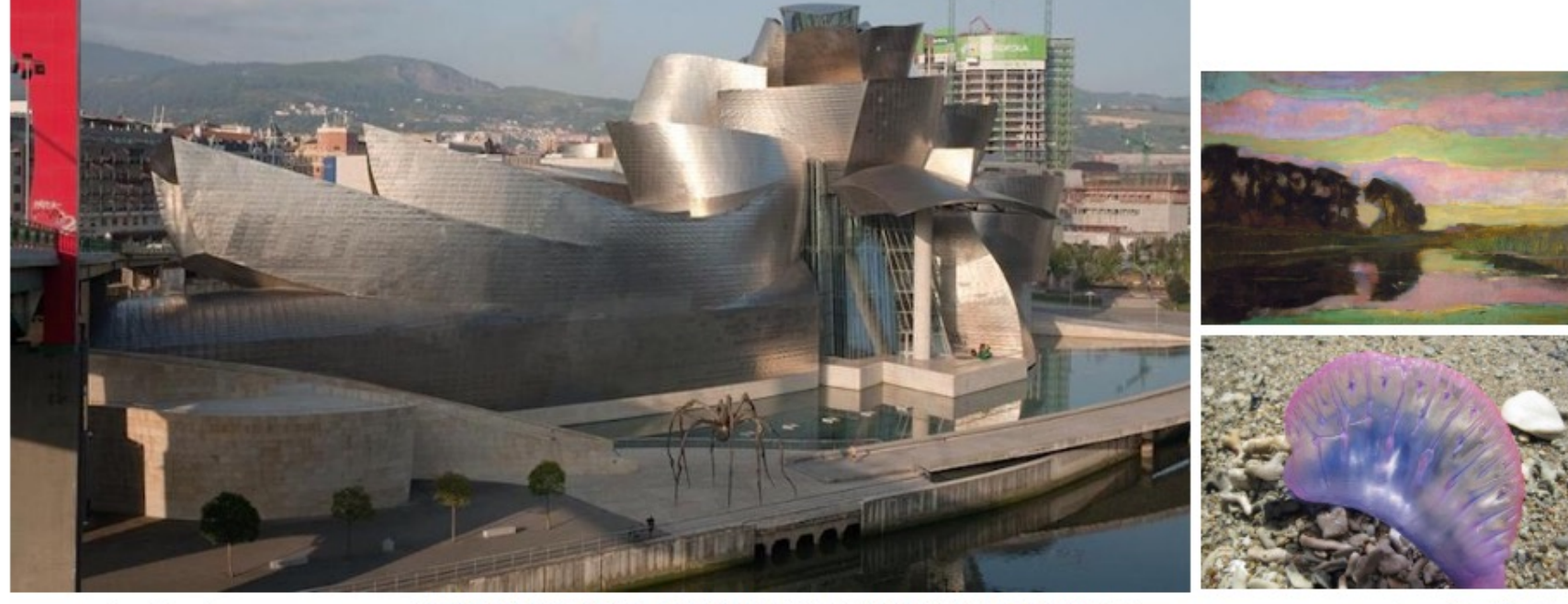

Featured Collections

Frank Gehry, architect, Ralph Lieberman, photographer. Guggenheim Museum Bilbao. 1991-1997. Image and data provided by Ralph Lieberman.

View All Collections

tectural

### Browse

#### ARTSTOR

Welcome, flyinfoinc@gmail.com Access provided by FlySheet Info-Aggregate Se... Settings Log Out

Home Browse Vorganize Share Support

Artstor Digital Library Institutional Collections My Collections Public Collections Groups

Browse By: Collection Classification Geography Teaching Resources

Search Collections

#### ARTstor Collection :

A. Cemal Ekin: Hagia Sophia (47)

2.

3.

4.

- AP Art History (74)
- ART on FILE: Contemporary Archi
- Abby Williams Hill Collection (Uni
- Ackland Art Museum (University ( Ada Karmi-Melamede Architects (
- Teaching Resources

Classification

Geography

- Aida Laleian: Architecture in Romania and Armenia (963)
- Albright-Knox Art Gallery (1743)
- Alexander Adducci: Historical Scenic Design (2849)
- Alka Patel Archive: Afghanistan and Iran, Art and Architecture (4760)
- Alka Patel Archive: Cuban Art and Architecture (570)
- Alka Patel Archive: South Asian Art and Architecture (10034)
- Allan Langdale: Cyprus Photographs (6790)
- American Council for Southern Asian Art (ACSAA) Collection (University of Michigan) (11848)
- American Folk Art Museum (1058)
- American Institute of Indian Studies (69354)
- American Museum of Natural History (1663)
- Amistad Research Center (Tulane University) (135)
- Amon Carter Museum of American Art (1513)
- Andrew Dickson White Architectural Photographs Collection (Cornell University Library) (1367) Andrew Spence (13)

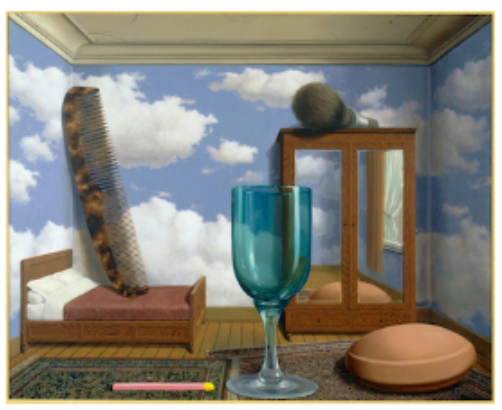

René Magritte. Les valeurs personnelles (Personal Values), 1952. Oil on canvas. Image and original data provided by San Francisco Museum of Modern Art. © Charly Herscovici, Brussels / Artists Rights Society (ARS), New York

#### Artstor Collections

The Artstor Digital Library is an extensive and representative visual resource of images for teaching and research in the arts, humanities and social sciences. We build partnerships with museums, libraries, photographers, and photographic archives whose images are widely used in teaching and learning contexts. In addition, we work with scholars and special collections in

### Browse

#### ARTSTOR

Welcome, flyinfoinc@gmail.com Access provided by FlySheet Info-Aggregate Se Settings Log Out

Organize 🕶 Share • Home Browse • Support

#### Artstor Digital Library Institutional Collections My Collections Public Collections Groups

Browse By: Collection Classification Geography Teaching Resources

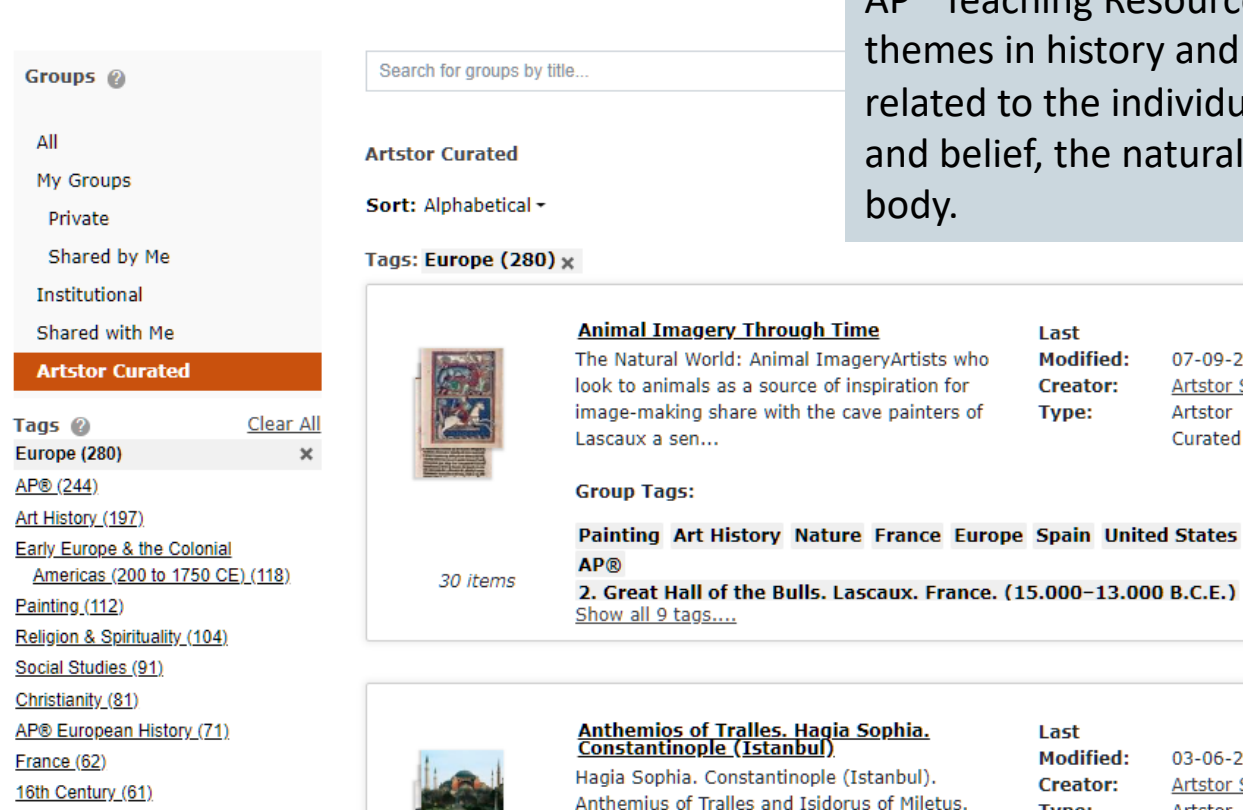

#### **Teaching Resources**

Last

Modified:

Creator:

Type:

Last

AP<sup>®</sup> Teaching Resources cover significant themes in history and in the history of art related to the individual and society, knowledge and belief, the natural world, and the human body.

07-09-2015

Artstor Staff

Artstor

Curated

03-06-2018 Modified: Creator: Artstor Staff Type: Artstor **飛貿得**知識服務

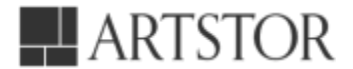

#### ARTSTOR

### **Basic Search**

Welcome, flyinfoinc@gmail.com Access provided by FlySheet Info-Aggregate Se... Settings Log\_Out

Home Browse▼ Organize▼ Share▼ Support

Art and Multimedia From the Artstor Digital Library, Institutional Collections, and Public Collections

| women artist |
|--------------|
|--------------|

Advanced Search

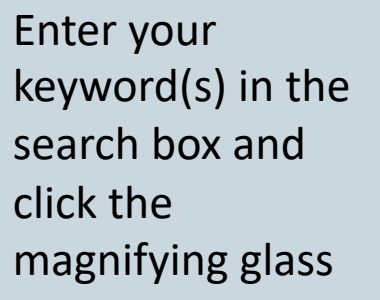

Photography Architectural landmarks

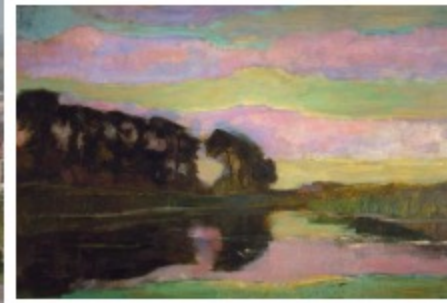

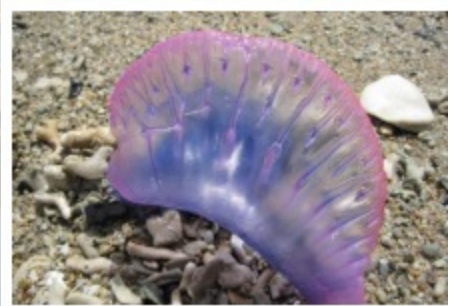

View All Collections

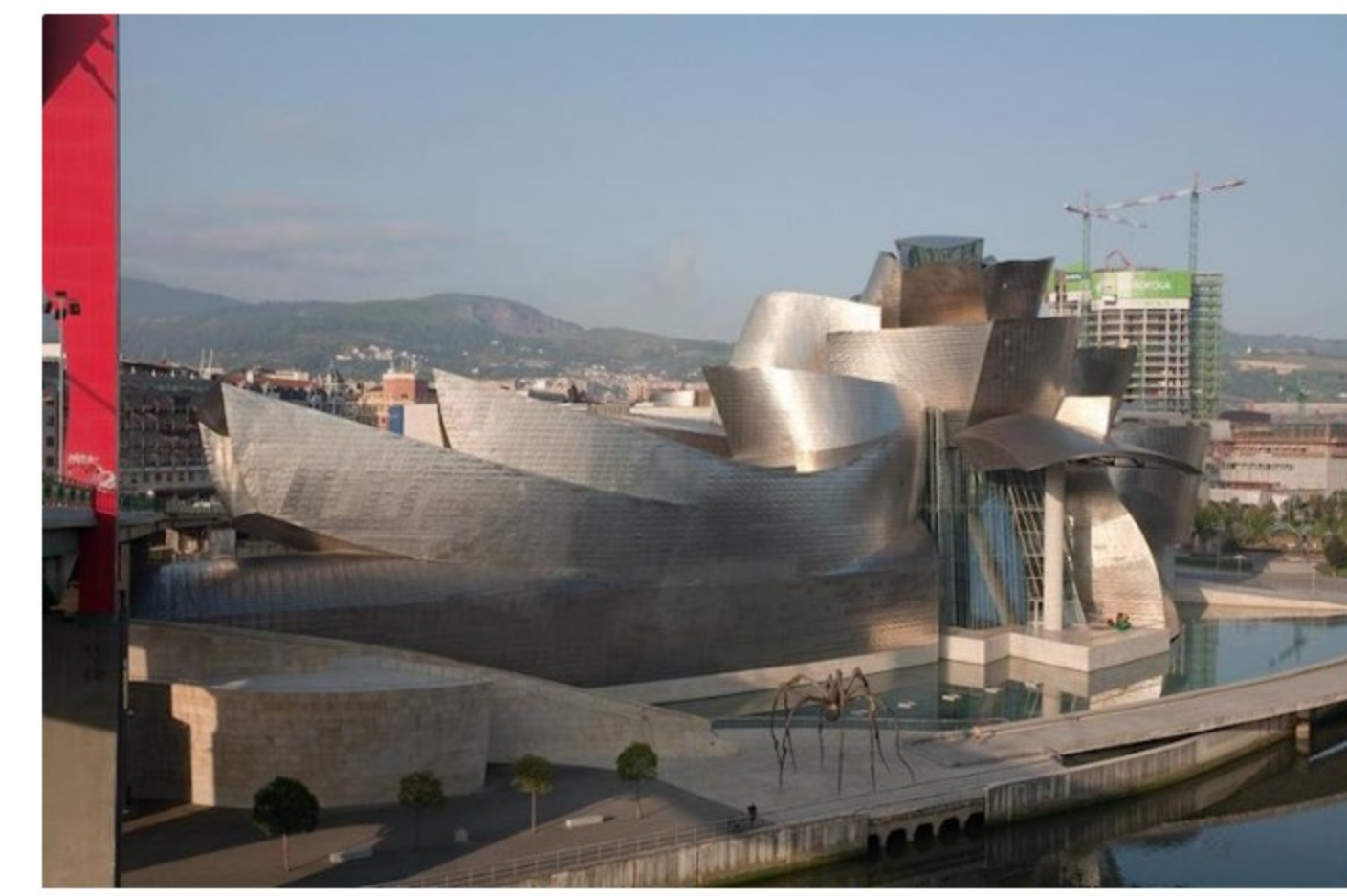

Featured Collections

Frank Gehry, architect, Ralph Lieberman, photographer. Guggenheim Museum Bilbao. 1991-1997. Image and data provided by Ralph Lieberman.

### **Advance Serrch**

Q

#### Advance Search In the home page or in the result page

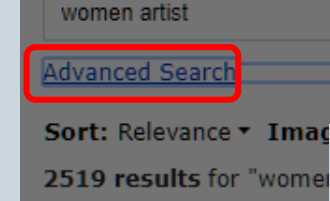

Advanced Search

women

AND ÷

AND -

Start Date

End Date

Date

#### Institutional Collections

Geography

> South America (45 Africa North of the S > Australia and Ocea (14226)> Europe (809989) > South-East Asia (3 > East Asia (171072) > Central Asia (1846 > North America (78 > Sub-Saharan Africa (36215)> South Asia (14529 > Western Asia (1449 > Central America ar Caribbean (9323 > Africa North of Sal Classification Fashion, Costume an Jewelry (533) Photographs (454) Paintings (282) Drawings and Water (253)Prints (154) Graphic Design and Illustration (136) Decorative Arts, Util Objects and Interi

For more control over your search, use the Advanced Search feature. The link to launch an Advanced Search is found directly under the keyword search box.

Search within results

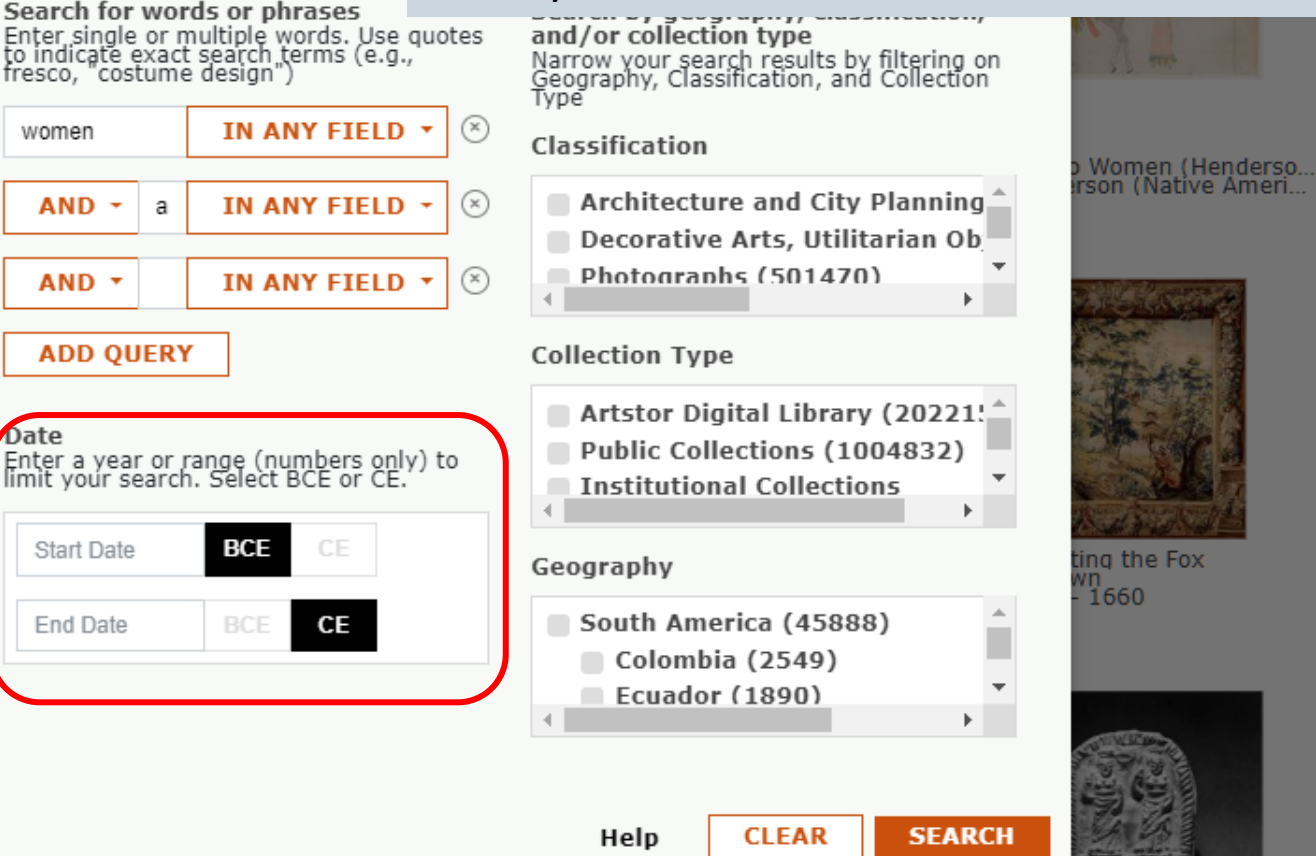

### **Filtered Search**

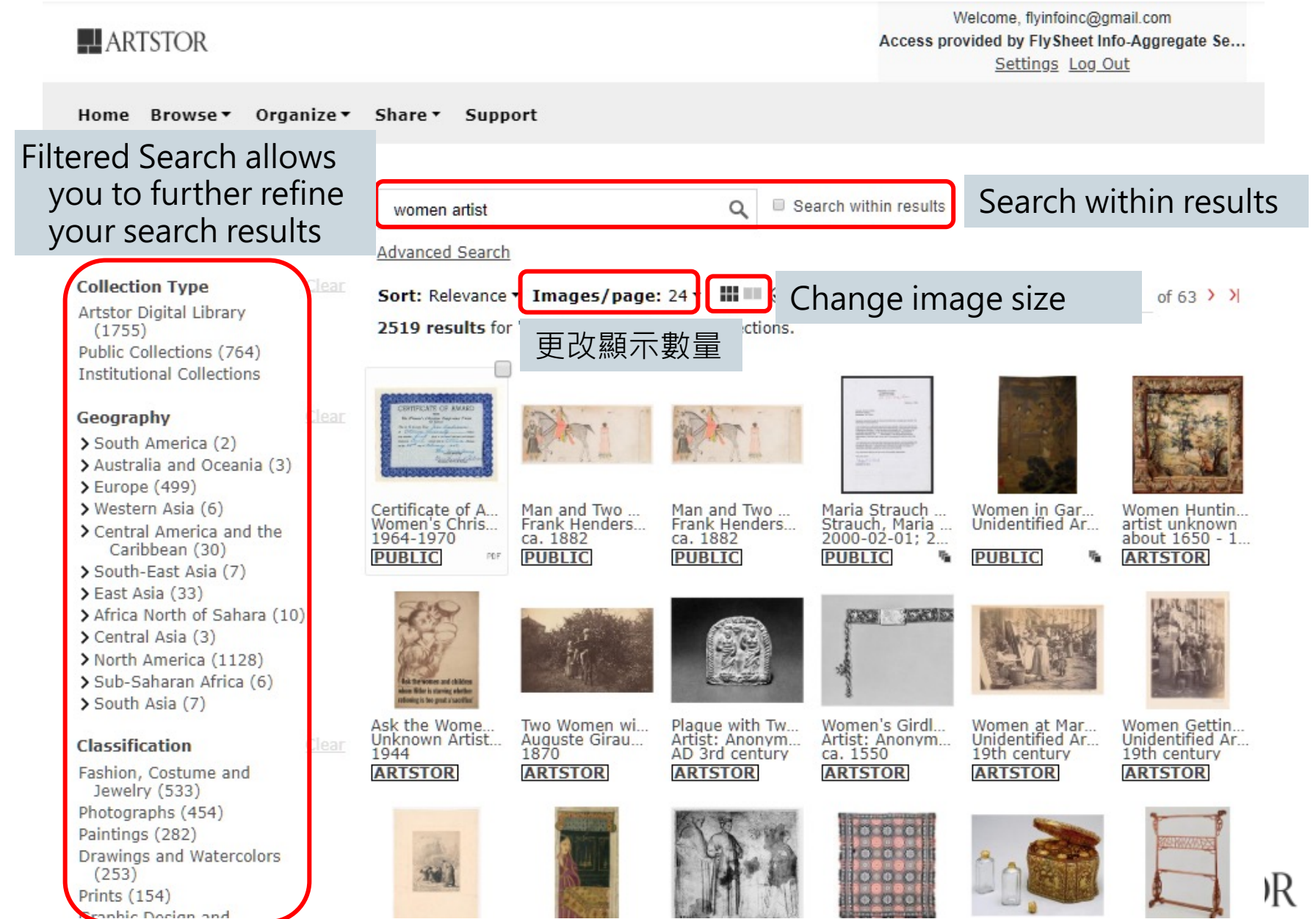

### Display search result

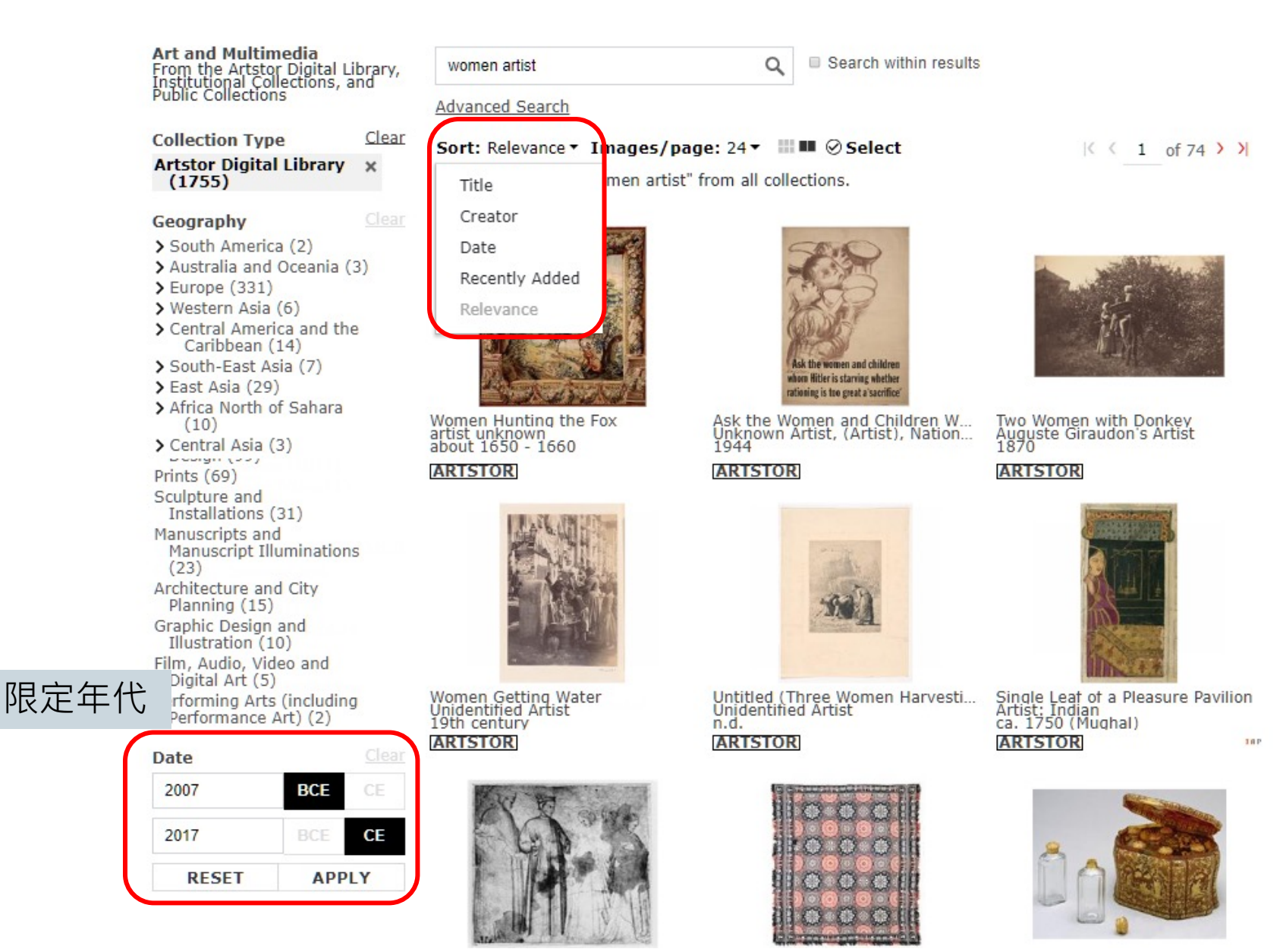

### Save and organize images

#### ARTSTOR

Welcome, flyinfoinc@gmail.com Access provided by FlySheet Info-Aggregate... Settings Log Out

| Home Browse • Orga                                                                                                    | nize▼ Share▼ Su                                                                        | pport                    |                                      |                            |                      |                     |
|----------------------------------------------------------------------------------------------------|----------------------------------------------------------------------------------------|--------------------------|--------------------------------------|----------------------------|----------------------|---------------------|
| Art and Multimedia<br>From the Artstor Digit<br>Institutional Collection<br>Public Collections Des                                                                                                    | lect All on Page<br>ve Selections to New Im<br>ve Selections to Existing<br>select All | age Group<br>Image Group | Q 🗉 Se                               | *(<br>earch within results | Creating y           | our account         |
| Collection Type Edi<br>Artstor Digital Libra Sav<br>(13499) Dei                                                                                                    | it Image Group Info<br>ve Image Group as<br>lete Image Group                           |                          | Check you<br>and add in<br>image gro | ur images<br>n to a<br>oup | K <                  | 1 of 209 > >        |
| <ul> <li>South America (150)</li> <li>Australia and Oceania<br/>(10)</li> <li>Europe (3481)</li> <li>Western Asia (41)</li> <li>Central America and the<br/>Caribbean (6006)</li> <li>South-East Asia (7)</li> <li>East Asia (194)</li> </ul>                                 | d Images to Personal Co                                                                | Cat<br>Warner, Mary      | Cat                                  | Cat<br>Kawabata Gy         | Cat<br>330-30 B.C.E. | Cat<br>ca. 1991-178 |
| <ul> <li>&gt; Africa North of Sahara<br/>(156)</li> <li>&gt; Central Asia (21)</li> <li>&gt; North America (4864)</li> <li>&gt; Sub-Saharan Africa (15)</li> <li>&gt; South Asia (21)</li> <li>Classification</li> <li>Closefication</li> <li>Chieste and Interior</li> </ul> | Lear                                                                                   | Cat                      | Cat Jan Van Osse                     | ARISTOR II                 | ABTETODI             | ARTETOR<br>ARTETOR  |
| Design (5527)<br>Humanities and Social                                                                                                    | ARTSTOR                                                                                | ARTSTOR                  | ARTSTOR                              | 1912<br>ARTSTOR            | ARTSTOR              | 1965                |

### Save and organize images

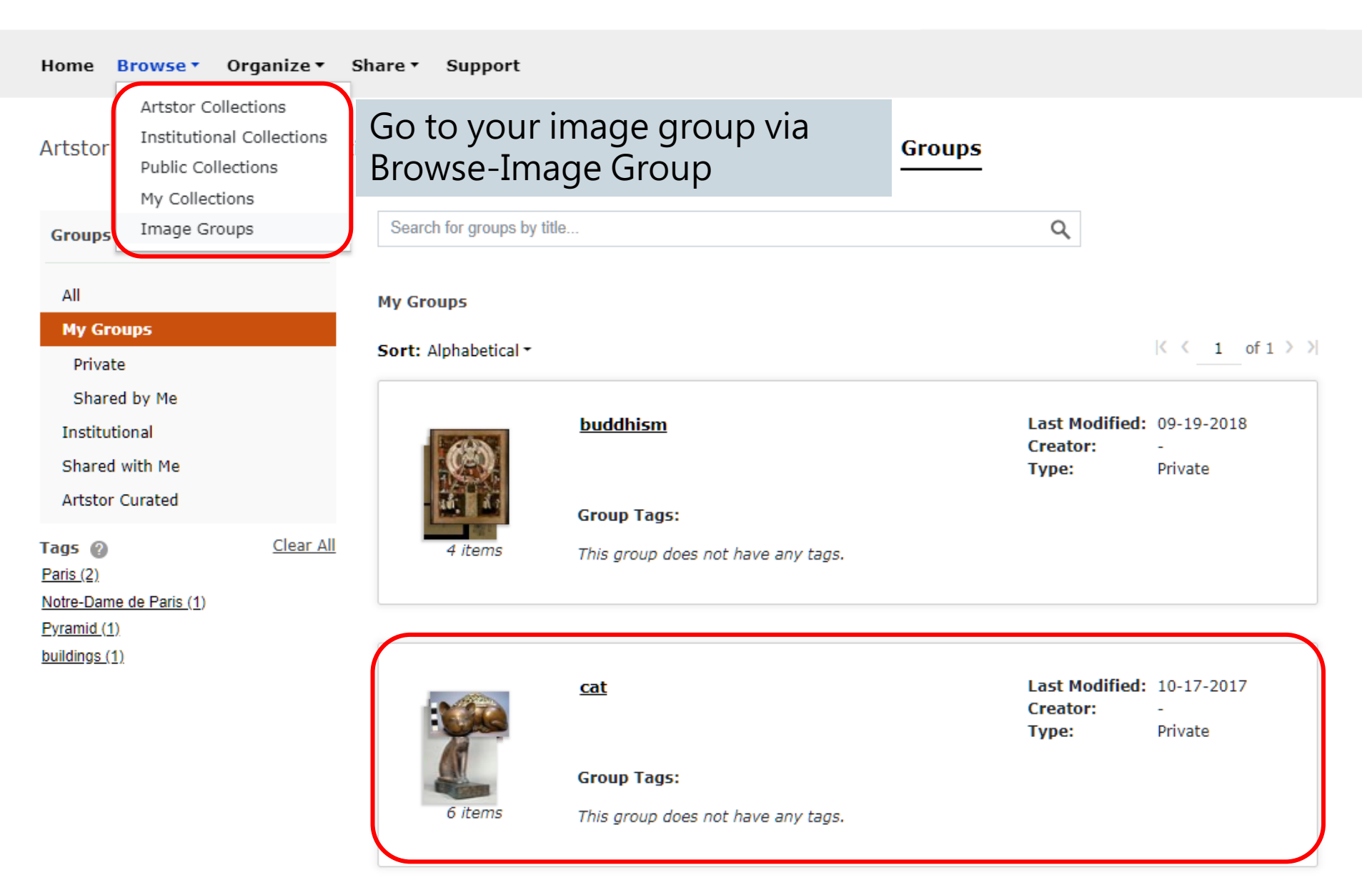

### Save and organize images

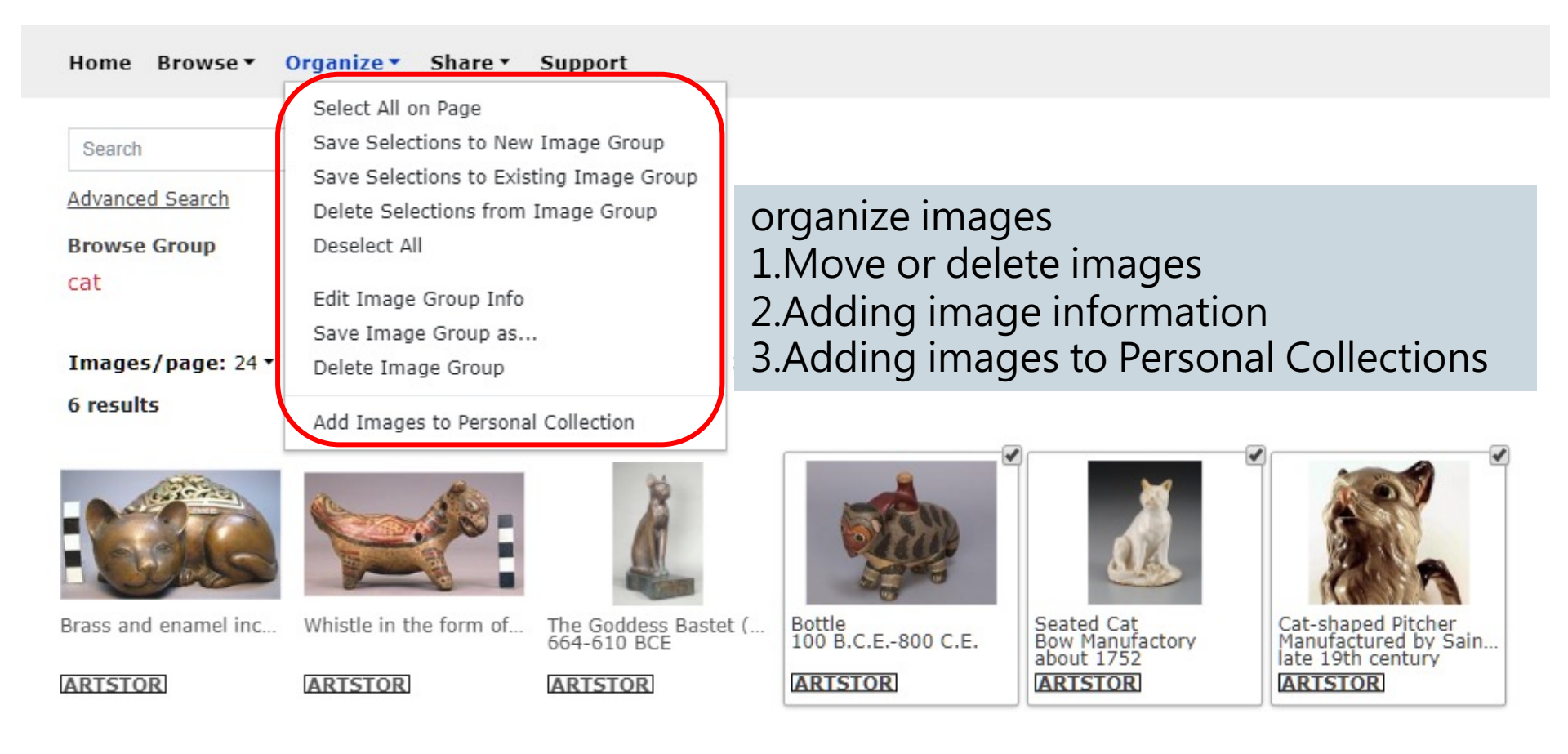

( 1 of 1 > )

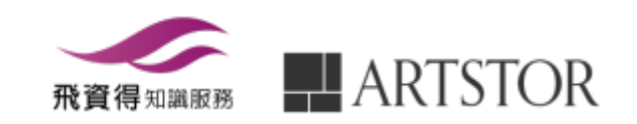

### Sharing image group

| Home Browse •                                    | Organize • Share •              | Support                                                                     |                             |                               |                                          |
|--------------------------------------------------|---------------------------------|-----------------------------------------------------------------------------|-----------------------------|-------------------------------|------------------------------------------|
| Search<br>Advanced Search<br>Browse Group<br>cat | Gener<br>Gener<br>Print<br>Down | rate Image Link<br>rate Image Group Link<br>Image Group<br>Ioad Image Group |                             | No Group                      | Details                                  |
| Images/page: 24 +<br>6 results                   | 🚻 🎟 🕃 Download 6                | Select 🕀 Reorder                                                            |                             |                               | < < _1_ of 1 > >                         |
|                                                  |                                 | <u></u>                                                                     |                             |                               |                                          |
| Brass and enamel in                              | Whistle in the form             | The Goddess Bastet<br>664-610 BCE                                           | Bottle<br>100 B.C.E800 C.E. | Seated Cat<br>Bow Manufactory | Cat-shaped Pitcher<br>Manufactured by Sa |
| ARTSTOR                                          | ARTSTOR                         | ARTSTOR                                                                     | ARTSTOR                     | ARTSTOR                       | ARTSTOR                                  |
|                                                  |                                 |                                                                             |                             |                               | < < 1 of 1 > >                           |

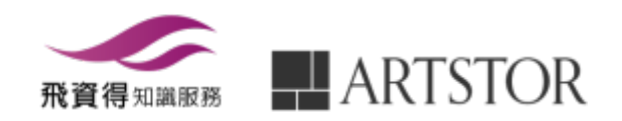

### Organize images

| Home Browse • O                                     | rganize 🔹 Share 👻 S                     | upport                                   |                             |                                             |                                                                      |
|-----------------------------------------------------|-----------------------------------------|------------------------------------------|-----------------------------|---------------------------------------------|----------------------------------------------------------------------|
| Search                                              |                                         | Q                                        |                             |                                             |                                                                      |
| Advanced Search                                     |                                         |                                          |                             |                                             |                                                                      |
| Browse Group<br>cat                                 |                                         |                                          |                             | No Gr                                       | oup Details                                                          |
| Images/page: 24 ↓ ↓ ↓ ↓ ↓ ↓ ↓ ↓ ↓ ↓ ↓ ↓ ↓ ↓ ↓ ↓ ↓ ↓ | 6 results     Feorder 3 selected assets |                                          |                             |                                             | < < _1 of 1 > >                                                      |
|                                                     |                                         |                                          |                             |                                             | A A A                                                                |
| Brass and enamel incense                            | Whistle in the form of a cat            | The Goddess Bastet (Cat B<br>664-610 BCE | Bottle<br>100 B.C.E800 C.E. | Seated Cat<br>Bow Manufactory<br>about 1752 | Cat-shaped Pitcher<br>Manufactured by Saint Cle<br>late 19th century |

( 1 of 1 > )|

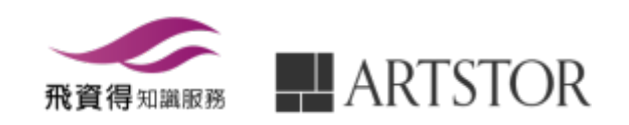

### Viewing images

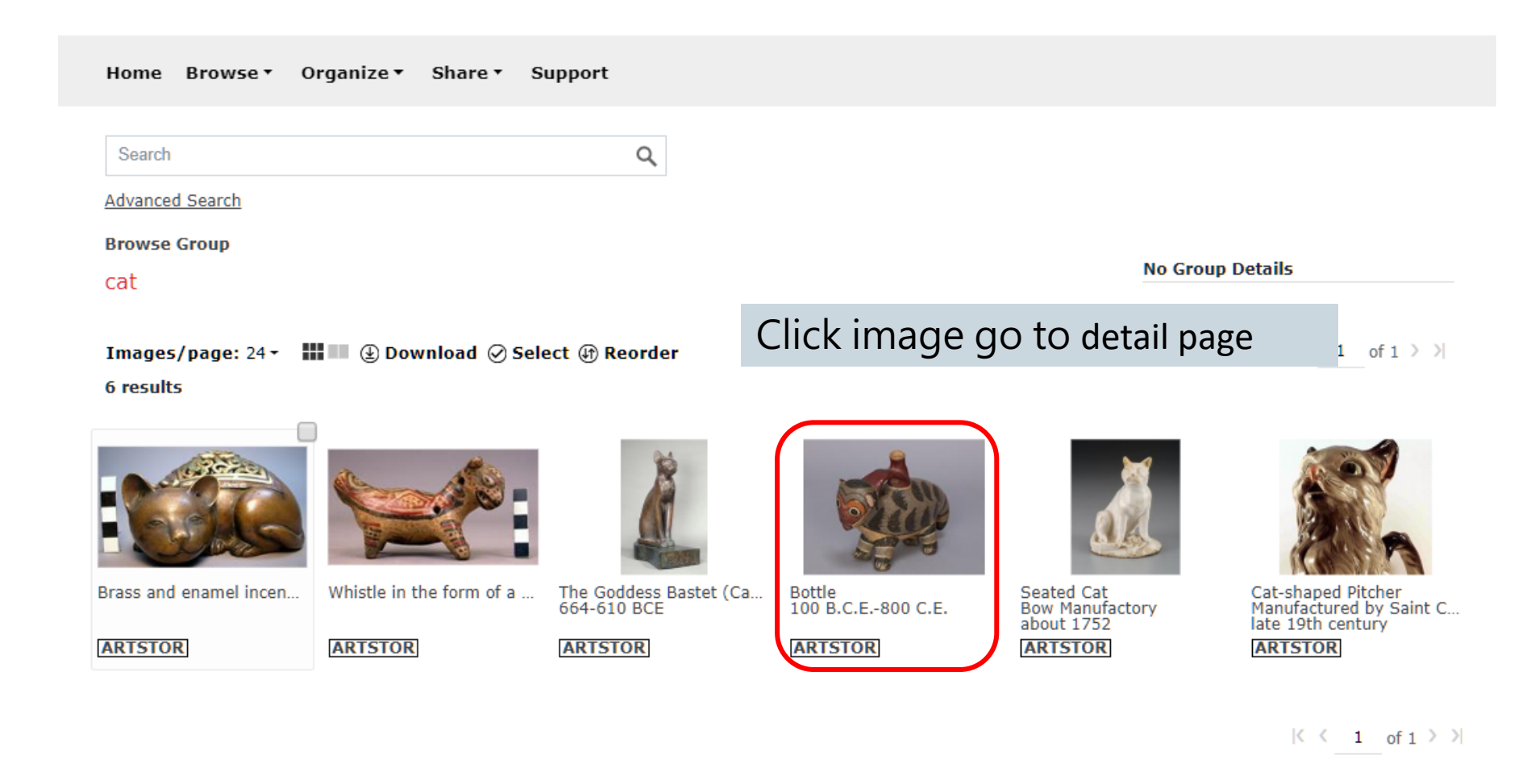

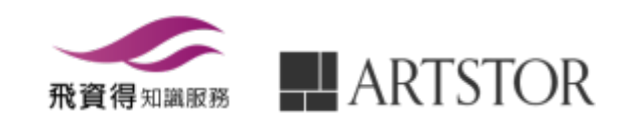

### Viewing images

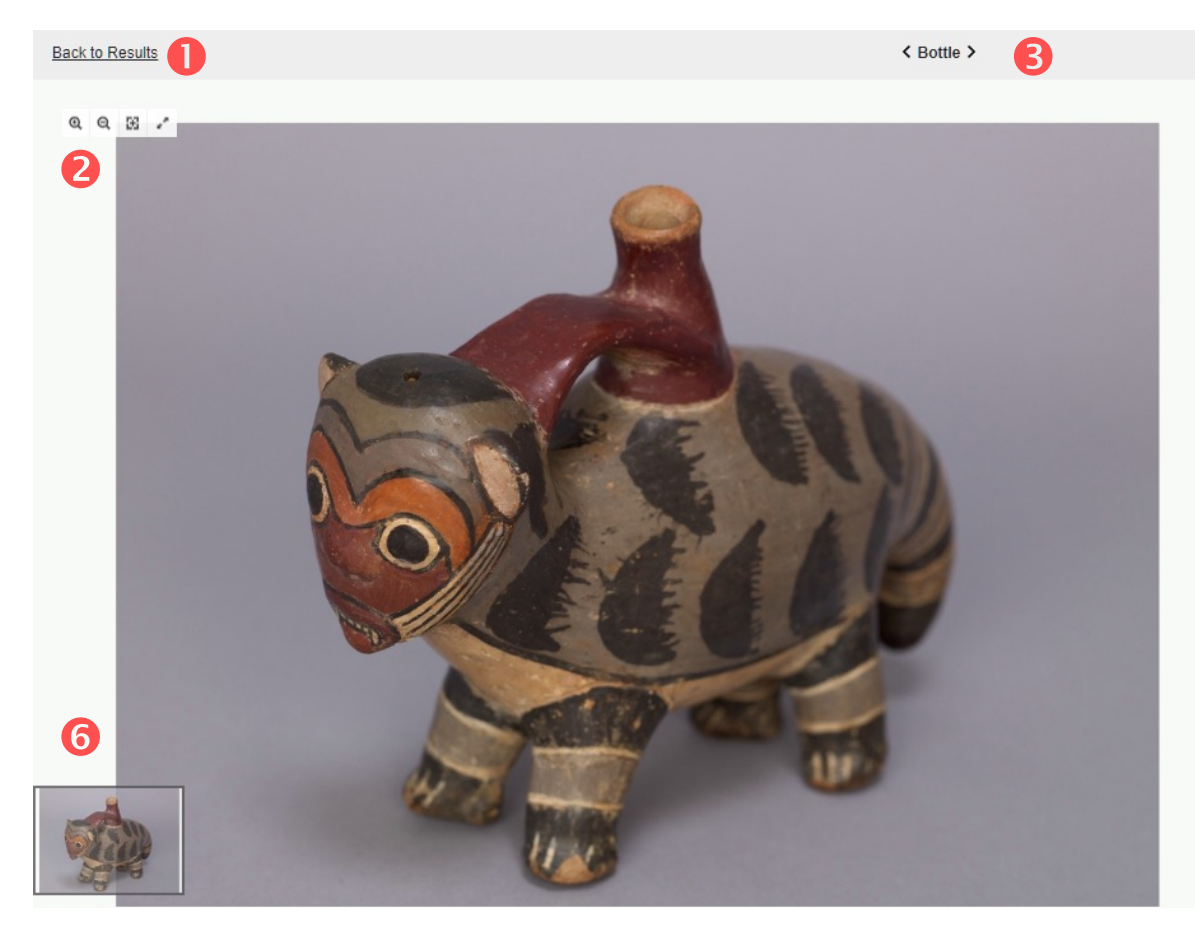

| ADD TO GROUP DOWNLOAD -                                                                                                    |
|----------------------------------------------------------------------------------------------------|
| CITE THIS ITEM PRINT PREVIEW 5                                                                                                    |
| http://library.artstor.org/asset/AWSS                                                                                                    |
| Item Details                                                                                                    |
| ARTSTOR                                                                                                    |
| Culture 4                                                                                                    |
| Title<br>Bottle<br>2990/386 3/4 View                                                                                                    |
| Work Type<br>ceramics                                                                                                    |
| Date<br>100 B.C.E800 C.E.<br>Image: 26-Mar-2015                                                                                                    |
| Location<br>Creation Site: Peru: Ica, Nasca                                                                                                    |
| Material<br>clay, paint                                                                                                    |
| Measurements<br>overall: 13.6 cm x 19.5 cm x 6.2 cm                                                                                                    |
| Description<br>Single conical spout effigy bottle with polish technique on surface and a<br>polychrome native cat-otter design. Feline has a red-brown spout in its<br>back. Upper half of body has 22 black sriped semi-lunar designs on grey<br>background. Lower body has cream paint on chest. Four legs and tail have |
| 1. Back to results                                                                                                    |
| 2. Room out, Room in, Fit to                                                                                                    |
| view, present                                                                                                    |
| 3. Previous, next                                                                                                    |

- 4. Item Details
- Image sharing Move the image 5. 6.

### Comparisons in the Fullscreen viewer

You can pull in up to 10 items to view alongside the first item launched, by clicking the compare button.

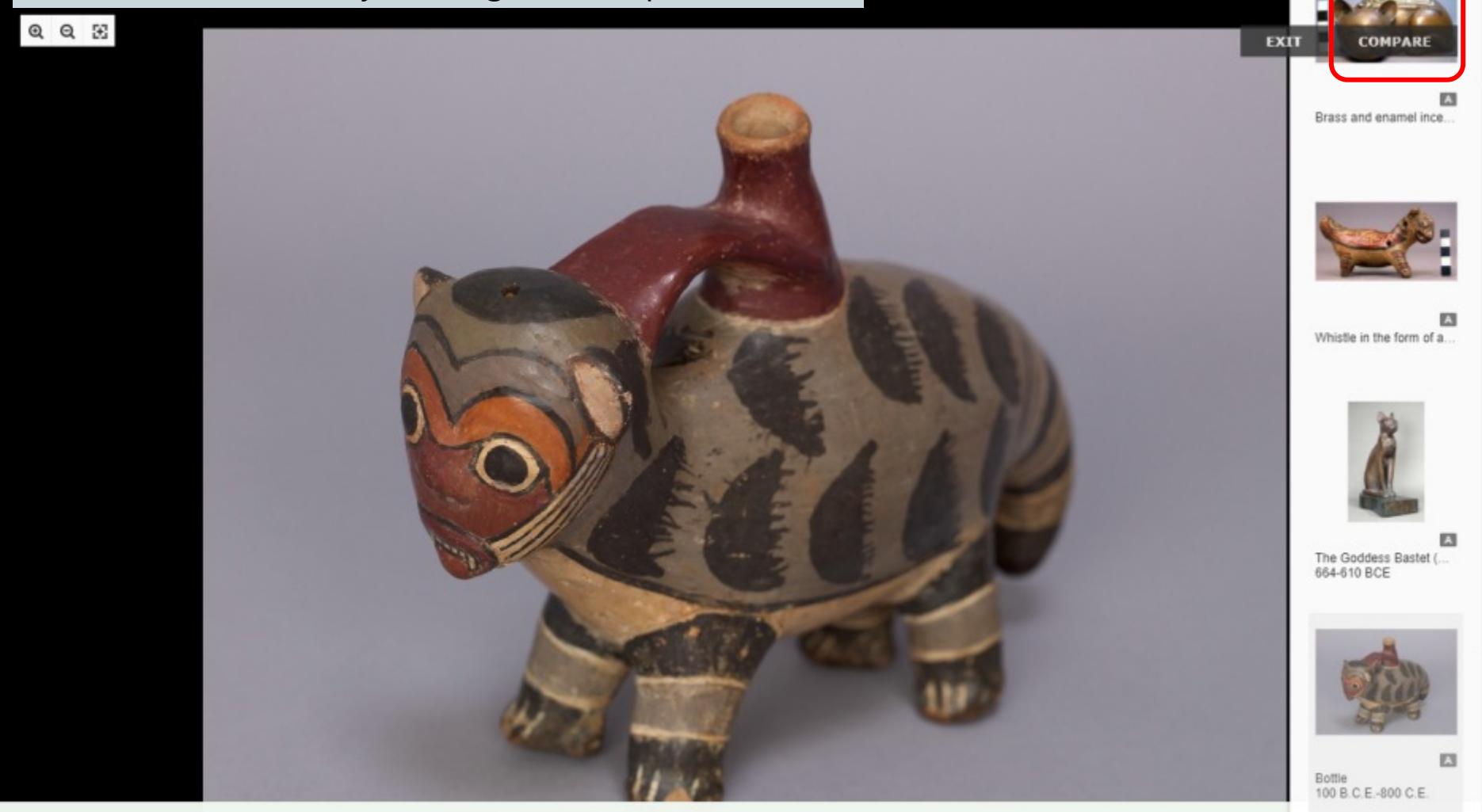

>

<

### Comparisons in the Fullscreen viewer

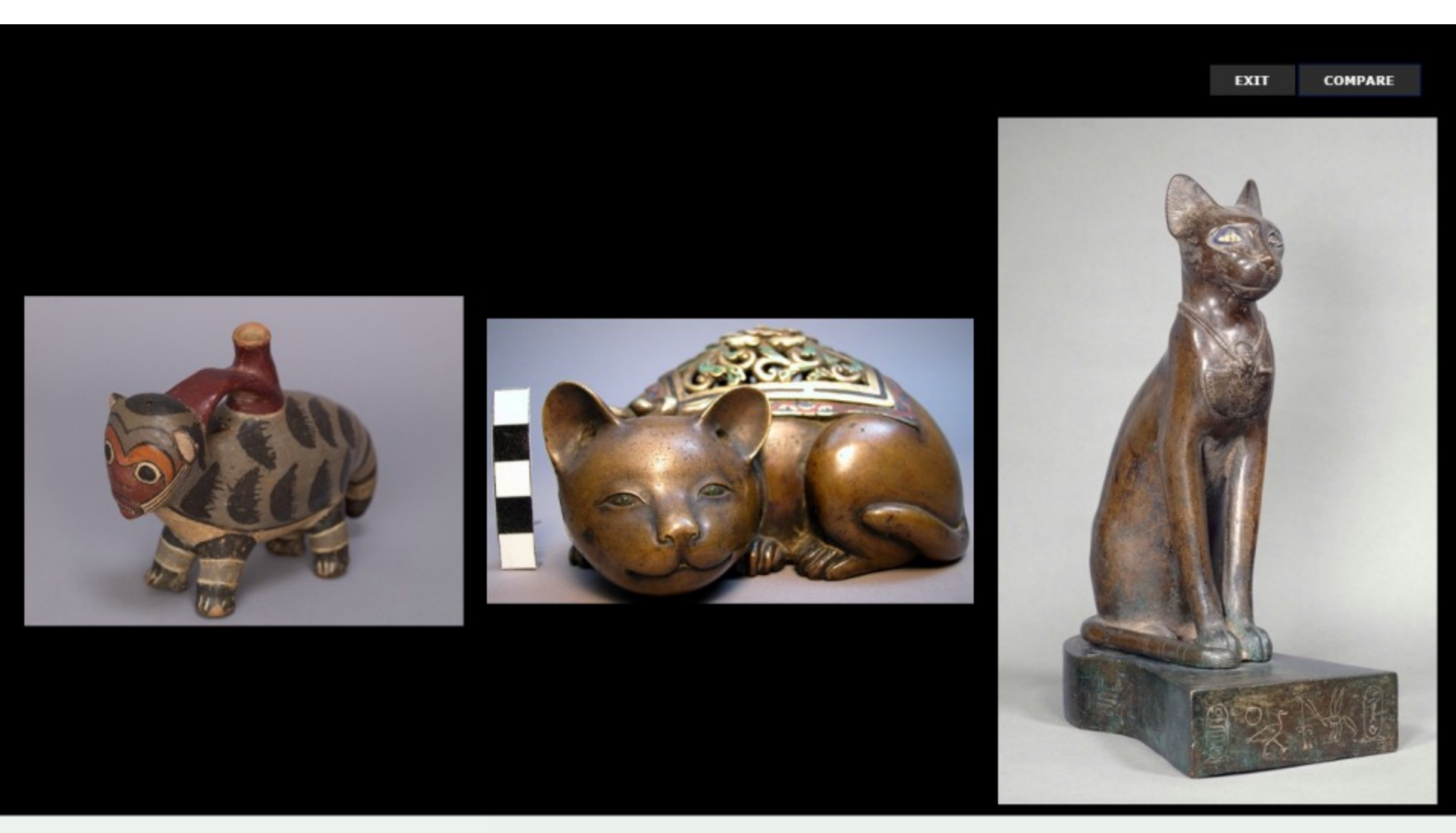

Brass and enamel incense burner in form ...

The Goddess Bastet (Cat Bearing the Cart... 664-610 BCE

### Zooming in on an image detail

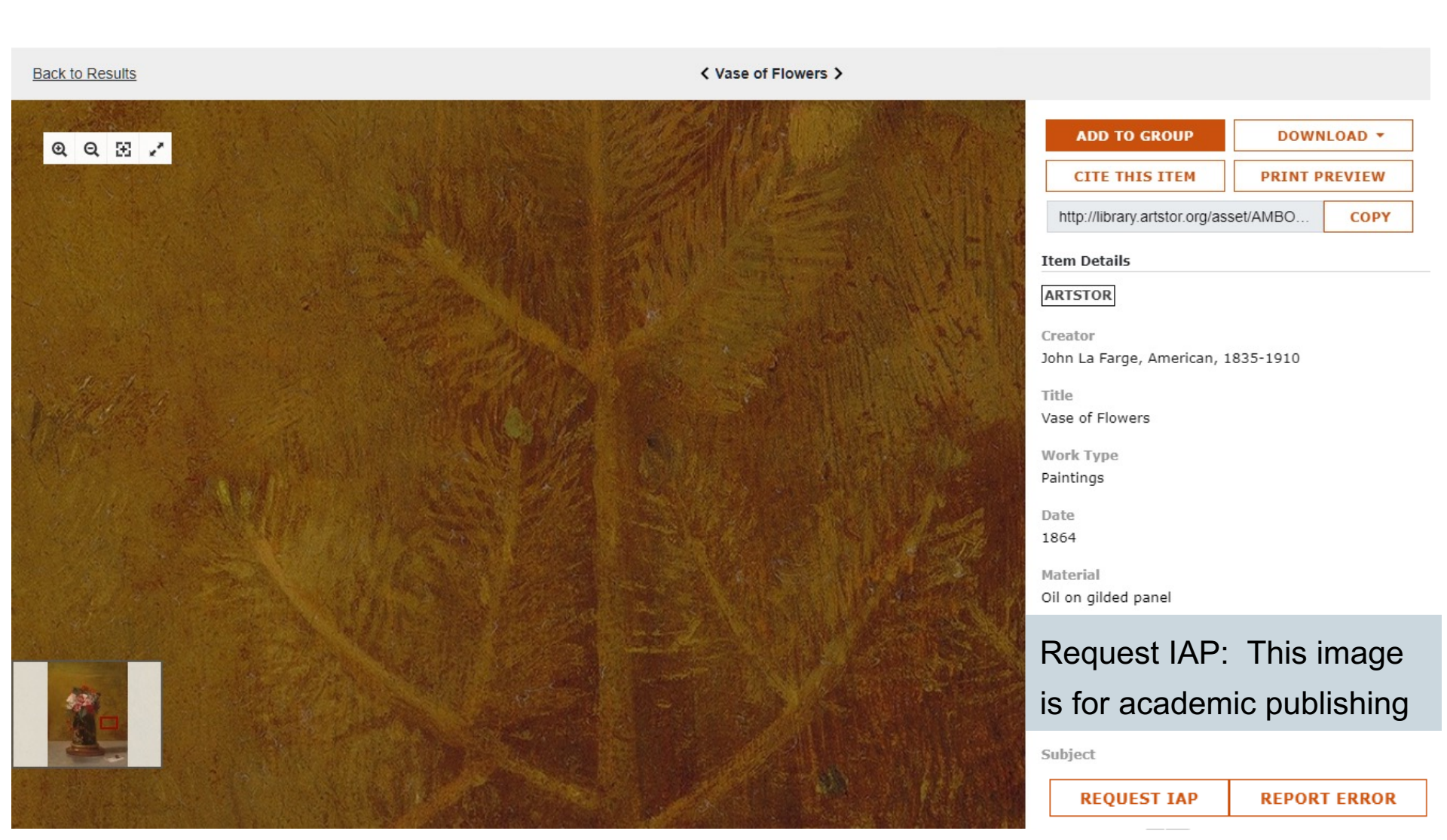

### Exporting & Downloading

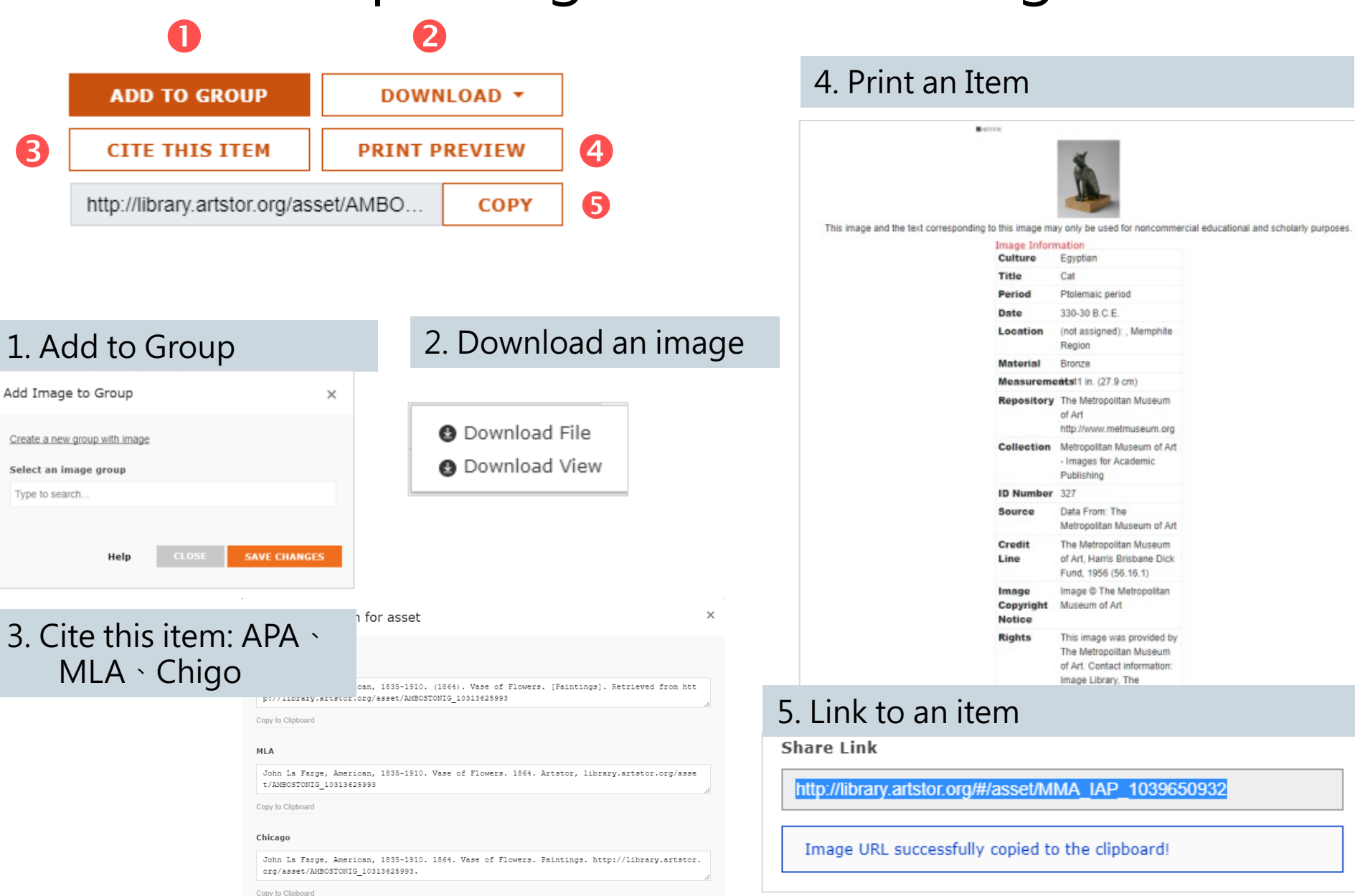

### Exporting & Downloading

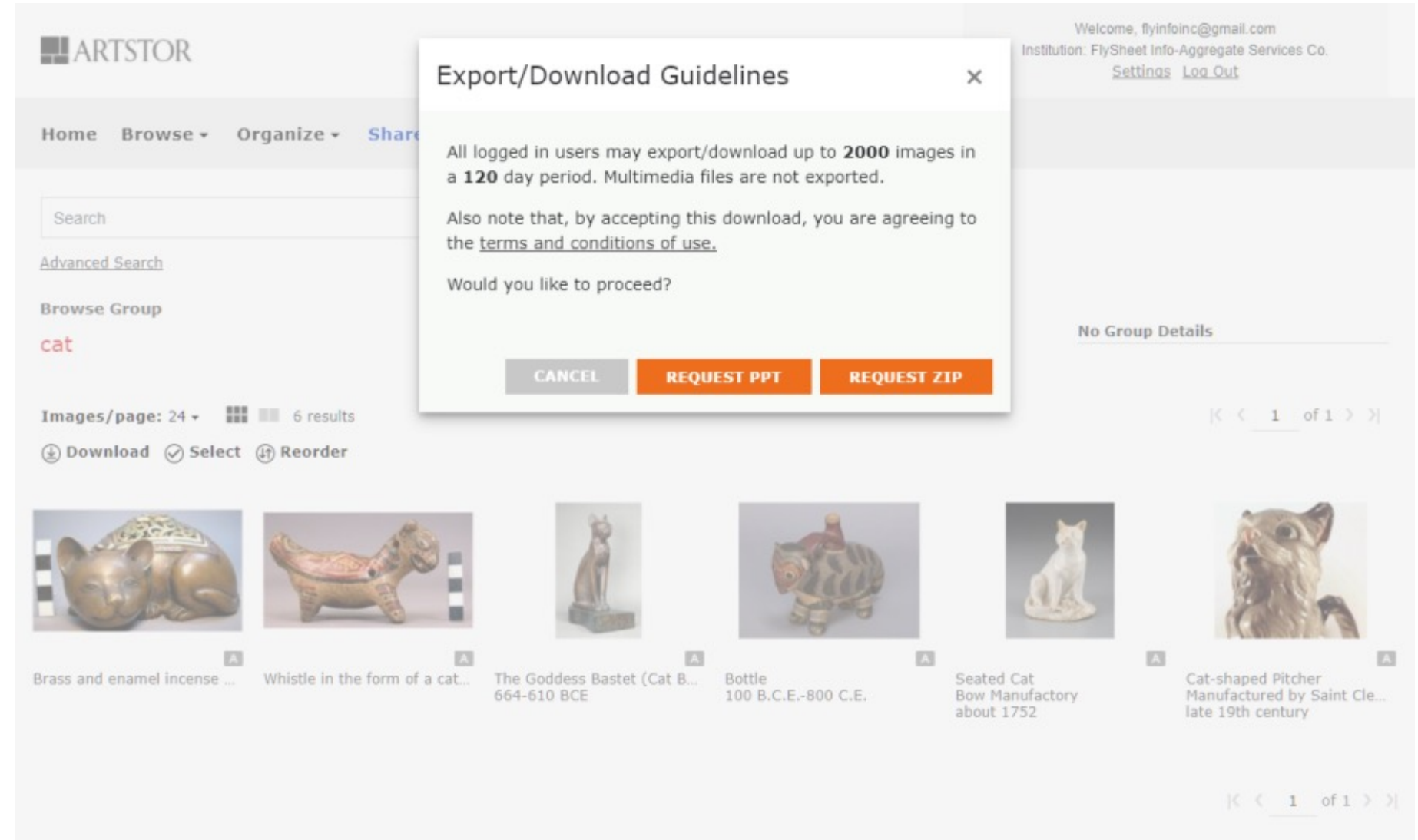

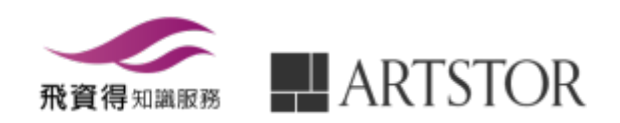

### ICON

#### Sort: Title \* Images/page: 24 \* 🗰 💷 🔗 Select

( < 2 of 5 > >)

118 results for "NOTRE DAME DE PARIS" from all collections.

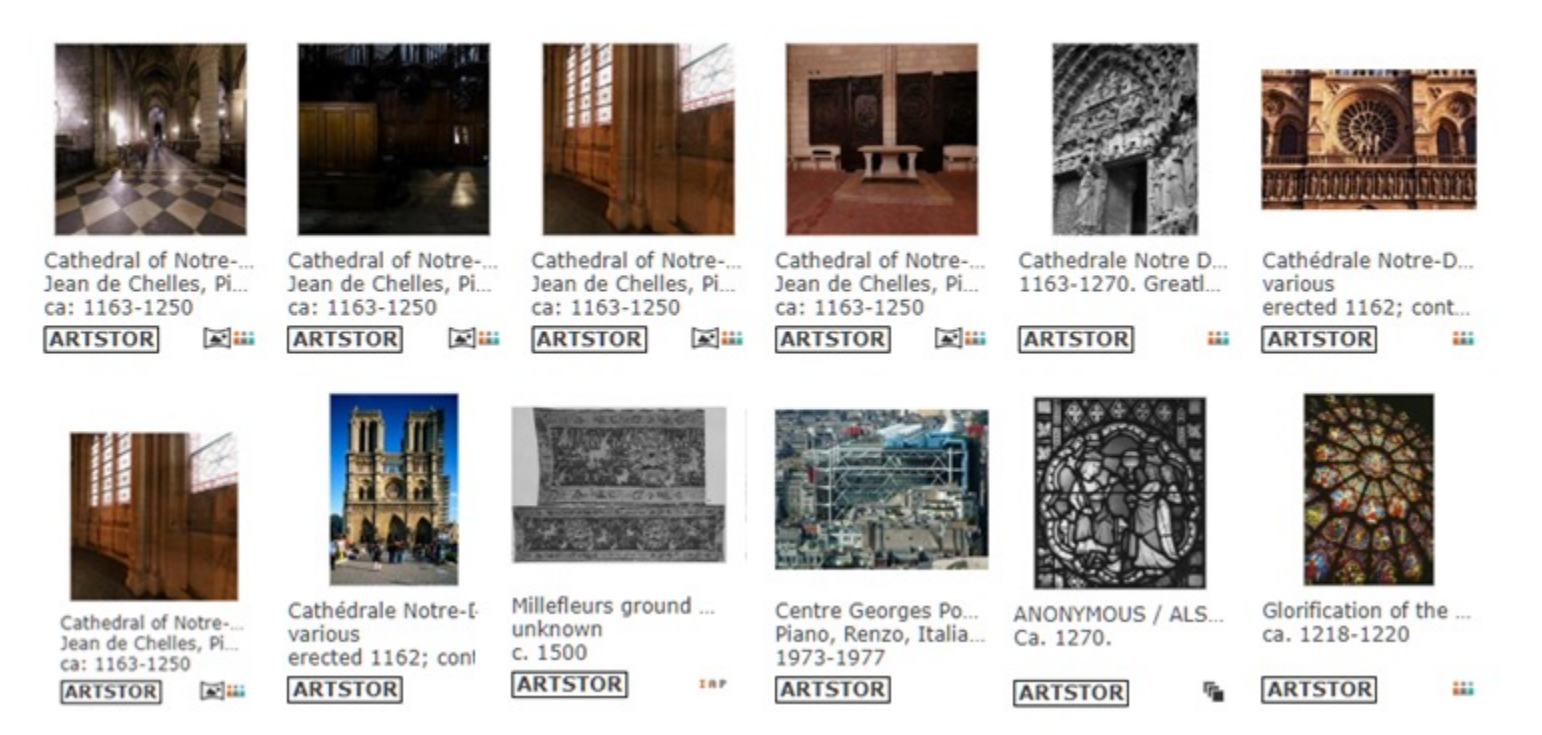

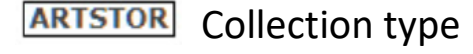

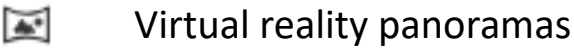

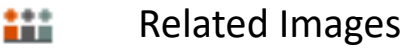

- This image is for academic publishing
- Details and Duplicates

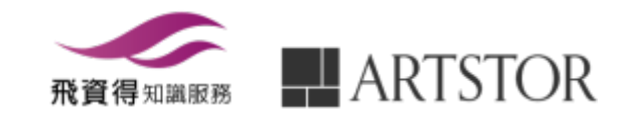

### Virtual reality panoramas

Back to Results

< Cave 14, Main Chamber, East Pillar Face 2

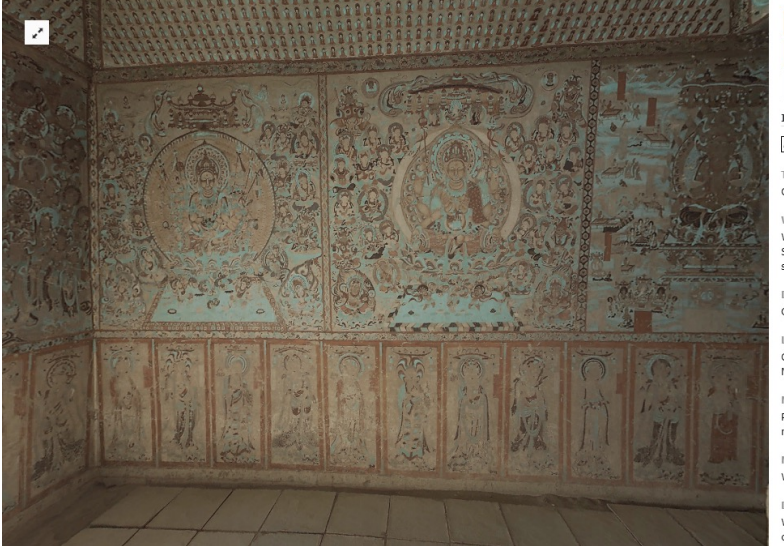

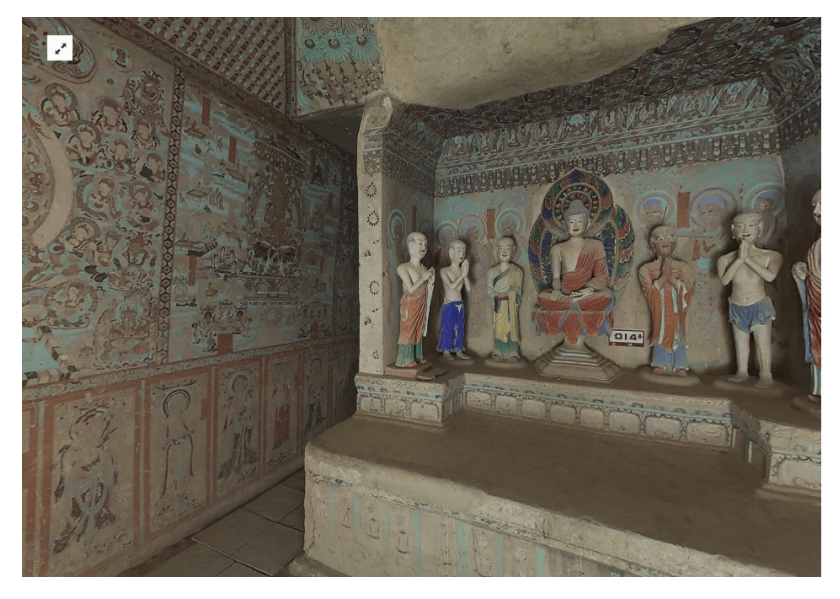

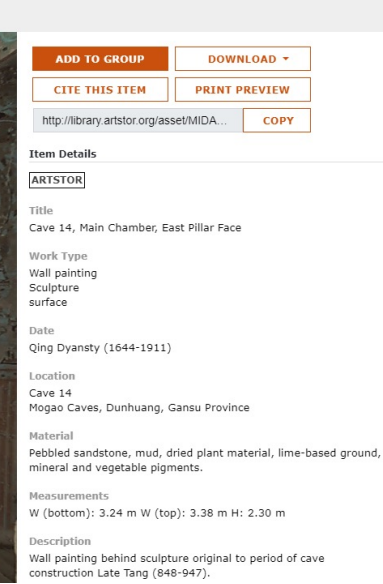

- 1. Panorama files (formerly called QuickTime Virtual Reality (QTVR) files) are photographic panoramas that allow you to view an environment by panning 360° around a central point.
- 2. Search for these files using phrase: virtual reality panoramas.

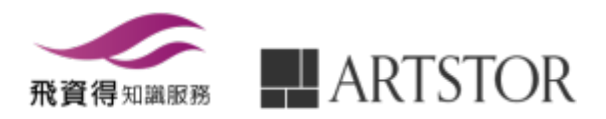

### Images for Academic Publishing

Back to Results

Elijah Boardman >

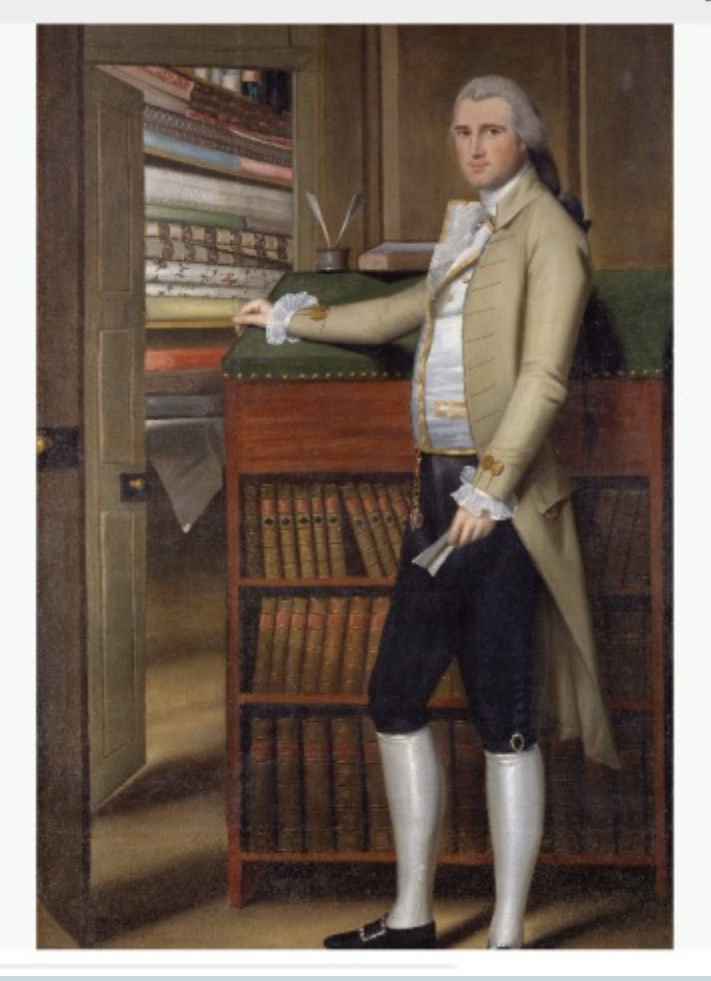

#### LINK 🐔 DOWNLOAD - PRINT 🔸

Item Details

Creator Ralph Earl, 1751-1801

Culture American

Title Elijah Boardman

Date 1789

Material Oil on canvas

Measurements 83 x 51 in. (210.8 x 129.5 cm)

Description [at lower left]: R. Earl pinxt 1789

Repository The Metropolitan Museum of Art http://www.metmuseum.org

Collection Metropolitan Museum of Art - Images for Academic Publishing

ID Number 11181

Source Data From: The Metropolitan Museum of Art

Credit Line The Metropolitan Museum of Art, Bequest of Susan W. Tyler, 1979 (1979-1975)

Image Copyright Notice Image © The Metropolitan Museum of Art

Rights

This image was provided by The Metropolitan Museum of Art. Contact prormation: Image Ubrary, The Metropolitan Museum of Art, 1000 Fifth wenue, New York, NY 10028, (212) 396-5050 (fax), scholars.License@MetrMuseum.org mage C The Metropolitan Museum of Art

mage The Metropolitan Museum of Art This Image is Available for uses permitted under the ARTstor Terms and control the second second second second second second second second publications, through the Images for According publication, you should clico request section to use this image for scholarly publication, you should clico in the 150 locations, the function of the second second s

REQUEST IAP REPORT ER

The Images for Academic Publishing (IAP) program makes available publication-quality images for use in scholarly publications free of charge.

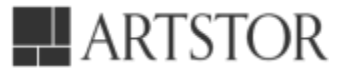

### Details and Duplicates

**Duplicates and Details** 

#### undefined

Sort: Relevance - Images/page: 24 - III 3 results

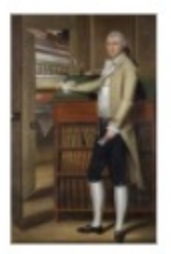

A

Elijah Boardman Ralph Earl, 1751-1801 1789

18P

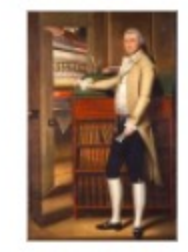

Elijah Boardman Ralph Earl 1789

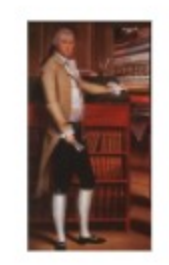

A

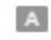

Portrait of Elijah Board man. Earl, Ralph, 1751-1801 1789

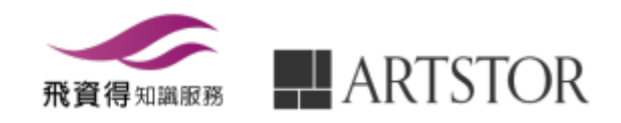

### How to register for an account

#### ARTSTOR

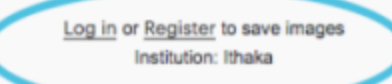

Home Browse - Organize - Share - Support

| cher Artasor users.                                                                   |  |
|---------------------------------------------------------------------------------------|--|
|                                                                                       |  |
| 7055                                                                                  |  |
| tter minimum)                                                                         |  |
|                                                                                       |  |
|                                                                                       |  |
| •                                                                                     |  |
| eent                                                                                  |  |
| •                                                                                     |  |
| I form fields are required.                                                           |  |
| m 13 or older                                                                         |  |
| ormation about new Artstor content and tools                                          |  |
| чеуз                                                                                  |  |
| are your personal information except in limited instances as set forth in its privacy |  |
| igital Library, I agree to the <u>Terms</u>                                           |  |
|                                                                                       |  |
| Log in                                                                                |  |
| igital Library, I agree to the <u>Terms</u><br>' <u>Log in</u>                        |  |

- 1. Access the Digital Library remotely for up to <u>120 days</u>
- 2. Save, organize and share images using Groups
- 3. download individual images or export entire Groups through the download to zip file or PowerPoint feature
- 4. Add your own content to a Personal Collection

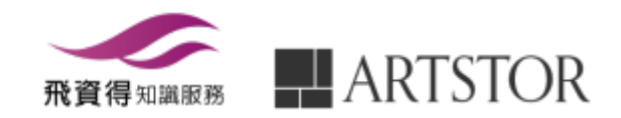

### **Personal Collections**

# Personal Collection × Upload new media Drop or select JPEG files BROWSE Help

#### \*Creating my account (Page:36)

- 1. Browse>Personal Collections
- 2. Browse or select files to upload; when they've finished loading click Done.
- 3. Personal collection storage is limited to 1 GB per user and 100 GB per institution.
- 4. There may be a delay of up to 30 minutes before recently uploaded images will be ready to view and share.

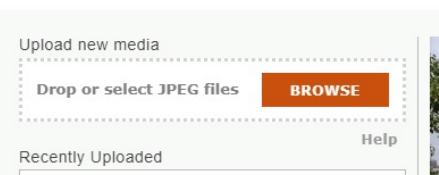

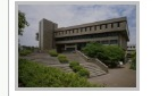

Personal Collection

Click the thumbnail to add metadata. You can also add details from the image page later.

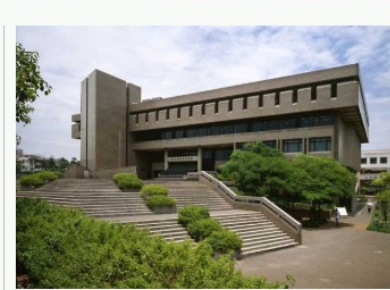

×

| Title     |  |
|-----------|--|
| Work Tupe |  |
| work type |  |
| Date      |  |
|           |  |
| Location  |  |

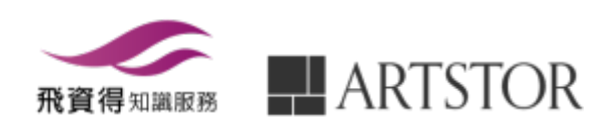

### Copyright and Image Use in the Artstor Digital Library

- When Artstor Digital Library Content is used in a way that is a "permitted use" as listed in section 4.1 of the Artstor Digital Library Terms and Conditions, Artstor will protect and indemnify you if you run into a legal issue.
- 2. Artstor's Terms and Conditions, however, are not intended to prohibit you from using an image in a manner that is permitted under the Fair Use exceptions to United States copyright law.
- **3.** Artstor does not own the rights to any of the image in the Artstor Digital Library.
- 4. Approximately 40,000 images included in the Image Academic Publishing Program (IAP).

\*https://artstor.libguides.com/Copyright-in-Artstor

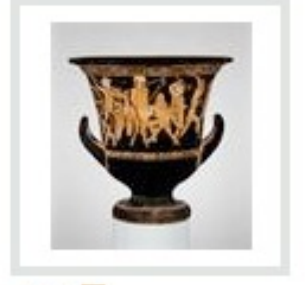

Terracotta calyx-... Attributed to: The ... ca. 460-450 B.C.

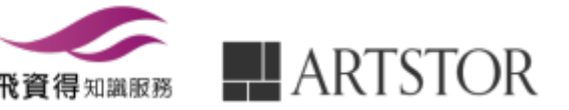

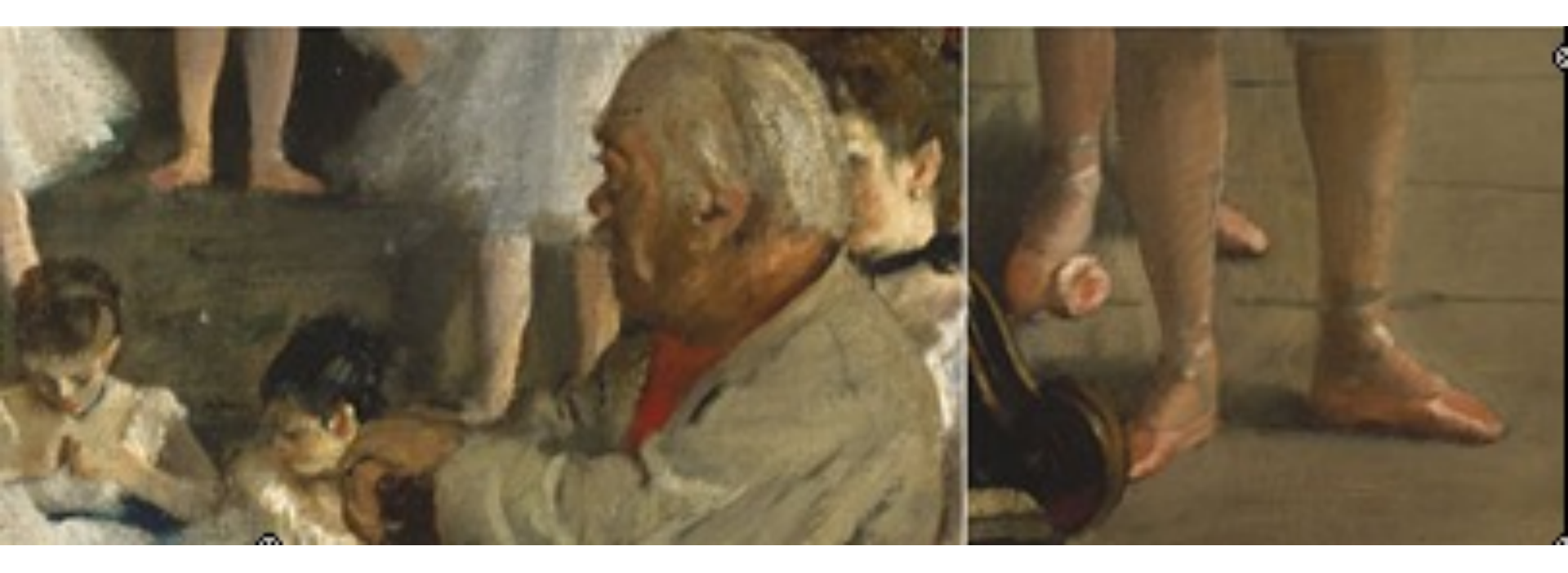

### Thanks for your attention!!

飛資得知識服務 FlySheet Info-Aggregate Tel - (02) 2658-1258 Fax - (02) 2657-7071 EMAIL - info@flysheet.com.tw Web - http://www.flysheet.com.tw

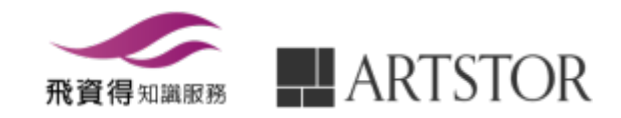